# Rozwiązywanie problemów

Masz problem z analizatorem SNAP Pro\*? Najpierw upewnij się, że oprogramowanie jest aktualne – aktualizacje analizatora SNAP Pro zawierają wiele niewidocznych na pierwszy rzut oka ulepszeń. Ponadto zalecamy ponowne uruchamianie analizatora raz w tygodniu. Jeśli oprogramowanie jest aktualne, a ponowne uruchomienie urządzenia nie rozwiązało problemu, ten dokument zawiera więcej informacji.

## Połączenie ze stacją IDEXX VetLab Station nie działa poprawnie

Możesz rozwiązać ten problem, sprawdzając ikony na analizatorze:

- Jeśli zostanie wyświetlona ikona utraty połączenia problem, uruchom ponownie analizator.
- Jeśli ikona łączności Ethernet jest czerwona , analizator utracił połączenie z routerem. Aby rozwiązać problem, upewnij się, że oba końce przewodu Ethernet są podłączone.
- Jeśli ikona łączności bezprzewodowej jest czerwona dowali, analizator nie może wykryć sygnału
  Wi-Fi z routera. Aby rozwiązać problem, przenieś analizator w pobliże stacji IDEXX VetLab Station w celu ponownego nawiązania łączności z routerem.

### Analizator nie może odczytać kodu paskowego w teście SNAP.

Ten błąd może mieć następujące przyczyny:

- Pismo odręczne na powierzchni testu SNAP\*.
- Próbka zanieczyściła powierzchnię testu SNAP.

#### Test SNAP zostaje odrzucony po uruchomieniu testu

Możliwe przyczyny:

- Test SNAP został aktywowany przed włożeniem.
- Test SNAP jest ręcznie utrzymywany w miejscu podczas testu (patrz zdjęcie A).
- Podstawa analizatora nie jest prawidłowo zablokowana na swoim miejscu upewnij się, że podstawa jest zabezpieczona oraz że oba elementy mocujące podstawy są zablokowane w odpowiedniej pozycji.
- Ramię wyrzutnika nie jest poprawnie osadzone (patrz obszar zakreślony na fotografii B).

#### Test SNAP nie jest wyrzucany po zakończeniu przebiegu.

Możliwe przyczyny:

- Aktywator jest zablokowany (patrz zaznaczony obszar na zdjęciu C), co może być spowodowane niskim poziomem mocy lub brakiem zasilania. Upewnij się, że analizator jest naładowany lub podłączony, a następnie uruchom ponownie analizator.
- Ramię wyrzutnika nie jest poprawnie osadzone.

#### Analizator nie mógł wykryć odpowiedniego przepływu próbki.

Jeśli otrzymasz ten błąd, przyczyna może być następująca:

- Oprogramowanie analizatora jest przestarzałe zawsze uaktualniaj oprogramowanie po wyświetleniu komunikatu.
- Nieprawidłowe przygotowanie próbki:
  - Nie użyto środka przeciwzakrzepowego w przypadku próbki krwi pełnej.
  - Pipeta dostarczona z testem SNAP nie została prawidłowo użyta do odmierzenia kropel próbki.
  - Test i koniugat mogły nie być ogrzewane do temperatury pokojowej przez 30 minut po wyjęciu z magazynu.
- W okienku na próbkę nie ma wystarczającej objętości próbki.

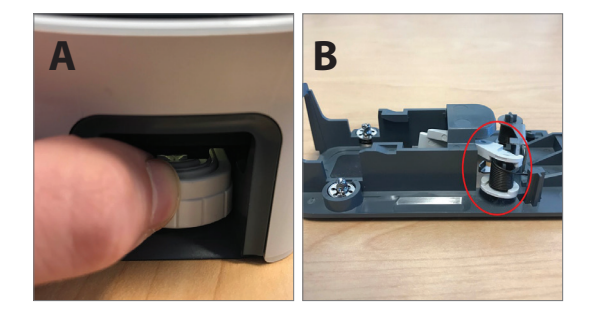

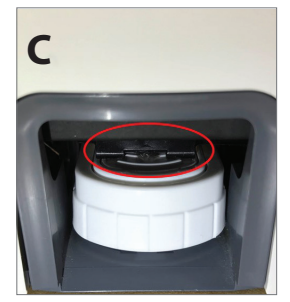

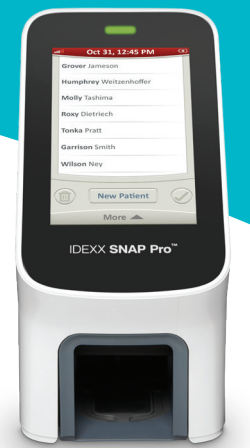

, analizator utracił połączenie ze stacją IDEXX VetLab\* Station. Aby rozwiązać

#### W okienku wyników pojawiają się smugi/plamy/niebieskie tło.

Możliwe przyczyny:

- Analizator nie został wyczyszczony zaleca się czyszczenie komponentów wewnętrznych oraz podstawy analizatora raz w tygodniu, ponieważ zaschnięta krew spadająca na testy może powodować smugi. Aby uzyskać więcej informacji, zobacz *Czyszczenie analizatora SNAP Pro Analyzer* na stronie idexx.com/library.
- Test SNAP został aktywowany zbyt późno jeśli test SNAP został włożony **po** tym, jak próbka osiągnęła okrąg aktywacyjny testu,w okienku wyników mogą pojawić się smugi, plamy i/lub niebieskie tło. Upewnij się, że testy SNAP są wkładane do analizatora natychmiast po przelaniu próbki/koniugatu do okienka na próbkę.
- · Zanieczyszczone okienko wyników.

### Analizator nie aktywuje testu.

Możliwe przyczyny:

- Podstawa analizatora nie jest prawidłowo zablokowana na swoim miejscu upewnij się, że podstawa jest zabezpieczona oraz że oba elementy mocujące podstawy są zablokowane w odpowiedniej pozycji.
- Baterie są ustawione odwrotnie lub nie ma baterii (patrz zdjęcie D z prawidłowym umieszczeniem baterii).

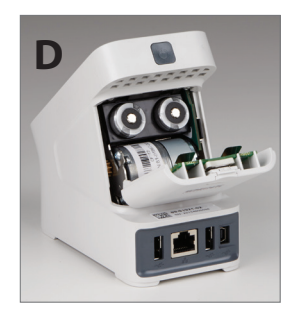

### Interpretacja ikon SNAP Pro

| Ikona       | Opis                                                                                                    |
|-------------|----------------------------------------------------------------------------------------------------|
|             | Stan sygnału łączności bezprzewodowej (5 szarych pasków<br>= najlepszy sygnał; 5 czerwonych pasków = brak sygnału)                                                   |
| ₹Ţ          | Połączono i nawiązano komunikację ze stacją<br>IDEXX VetLab* Station za pośrednictwem łączności<br>przewodowej (czerwona ikona wskazuje tryb offline<br>analizatora) |
|             | Bateria ma 100% mocy                                                                                                    |
|             | Bateria ma 75% mocy                                                                                                    |
|             | Bateria ma 50% mocy                                                                                                    |
|             | Bateria ma 25% mocy                                                                                                    |
|             | Poziom mocy baterii jest krytycznie niski                                                                                                    |
|             | Bateria pusta                                                                                                    |
| · <b>C⁄</b> | Bateria jest ładowana                                                                                                    |

#### Ikona Opis

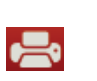

#### Obsługiwana drukarka USB jest podłączona do analizatora (czerwona ikona wskazuje, że drukarka jest w trybie offline)

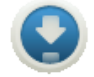

Dostępne jest uaktualnienie oprogramowania (tylko klienci rozwiązań SmartService\* Solutions)

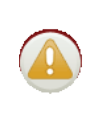

Powiadomienie o ostrzeżeniu (szara ikona wskazuje, że ostrzeżenie zostało wyświetlone i pozostaje nierozwiązane)

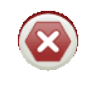

Powiadomienie o błędzie (szara ikona wskazuje, że błąd został wyświetlony i pozostaje nierozwiązany)

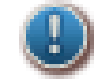

Utrata łączności ze stacją IDEXX VetLab Station

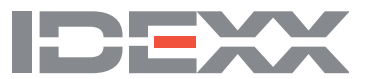